# 疑難排解Resource Manager Essentials上的 TFTP問題

# 目錄

 簡介

 必要條件

 需求

 採用元件

 慣例

 將TFTP的配置存檔配置為首選協定

 正確的裝置屬性 — SNMP和Telnet憑證

 TFTPD

 運行TFTPD

 找不到條目

 檢驗TFTP操作

 驗證CW2000是否可以使用此TFTP

 相關資訊

# <u>簡介</u>

配置歸檔檔案可以使用三種不同的傳輸協定從裝置下載配置。

- 1. 簡單式檔案傳輸通訊協定(TFTP)
- 2. Telnet
- 3. 遠端複製通訊協定(RCP)

配置歸檔檔案使用清單中的第一個協定。如果該協定失敗,歸檔檔案將使用第二個協定,然後使用 第三個協定,直到找到可下載配置的傳輸協定為止。Software Image Management(SWIM)使用 TFTP將映像從裝置複製到CiscoWorks 2000(CW2000)伺服器。

本檔案將說明在UNIX上使用TFTP時如何設定組態檔並疑難排解。NT使用者不必為此擔心,因為 CW2000會為您安裝TFTP服務。如果您使用的是SWIM並且配置了RCP,請參閱<u>在Cisco Resource</u> <u>Manager Essentials中將RCP配置為傳輸協定</u>。

必要條件

## <u>需求</u>

本文件沒有特定需求。

### <u>採用元件</u>

本文檔中的資訊適用於Windows和Solaris平台上的RME 3.0、3.1、3.2和3.3版。

本文中的資訊是根據特定實驗室環境內的裝置所建立。文中使用到的所有裝置皆從已清除(預設))的組態來啟動。如果您的網路正在作用,請確保您已瞭解任何指令可能造成的影響。

#### <u>慣例</u>

如需文件慣例的詳細資訊,請參閱<u>思科技術提示慣例。</u>

# <u>將TFTP的配置存檔配置為首選協定</u>

請按照以下步驟將TFTP設定為配置存檔中的首選協定:

- 1. 以admin身份登入CW2000。
- 2. 選擇resource manager essentials。
- 3. 選擇administration。
- 4. 選擇configuration management。
- 5. 選擇general setup。
- 6. 驗證TFTP是第一個協定。

| K ++- Netscape: CiscoWorks2000                                                                                                    |             |  |  |  |  |  |  |  |  |
|----------------------------------------------------------------------------------------------------|-------------|--|--|--|--|--|--|--|--|
| File Edit View Go Communicator                                                                                                    | Help        |  |  |  |  |  |  |  |  |
| 🖌 🍯 🤰 🏦 🥔 🛍 🚽 📾 🖏                                                                                                    | N           |  |  |  |  |  |  |  |  |
| Back Forward Reload Home Search Netscape Print Security Shop Stop                                                                                                    |             |  |  |  |  |  |  |  |  |
| Sookmarks & Location: http://fouffefish:1741/                                                                                                    |             |  |  |  |  |  |  |  |  |
| 🖋 Members 🗶 WebMail 🦧 Connections 🦧 BizJournal 🦧 SmartUpdate 🦧 Mktplace                                                                                                    |             |  |  |  |  |  |  |  |  |
| X Logout ? Help                                                                                                    |             |  |  |  |  |  |  |  |  |
| Enge Configuration Manager Admin                                                                                                    |             |  |  |  |  |  |  |  |  |
| Additional Resources           My Shortcuts         Archive Setup         Change Probe Setup         Transport Setup         Netsys Setup                                                                                                    |             |  |  |  |  |  |  |  |  |
| Transport Protocol Order         There are three protocols used by the configuration archive to download configurations from the device: TFTP, RCP, and Telnet. Set the protocol order.         TFTP         TELNET         RCP         Disable RCP |             |  |  |  |  |  |  |  |  |
| Server Configuration                                                                                                    |             |  |  |  |  |  |  |  |  |
| Resource Manager Essentials Apply Help                                                                                                    |             |  |  |  |  |  |  |  |  |
| Device Fault Manager                                                                                                    |             |  |  |  |  |  |  |  |  |
| Ven Management Solution                                                                                                    |             |  |  |  |  |  |  |  |  |
| Management Connection                                                                                                    |             |  |  |  |  |  |  |  |  |
| Content Flow Monitor                                                                                                    |             |  |  |  |  |  |  |  |  |
| Device Manager                                                                                                    |             |  |  |  |  |  |  |  |  |
| E IPM                                                                                                    |             |  |  |  |  |  |  |  |  |
| Service Level Management                                                                                                    |             |  |  |  |  |  |  |  |  |
| Product Info:<br>CiscoWorks2000 Product<br>Literature                                                                                                    |             |  |  |  |  |  |  |  |  |
| IIIIIIIIIIIIIIIIIIIIIIIIIIIIIIIIIIIII                                                                                                    | i 🔆 💴 🛷 🖬 🎸 |  |  |  |  |  |  |  |  |

按照以下步驟驗證裝置屬性是否正確:

- 1. 以admin身份登入到CW2000。
- 2. 選擇resource manager essentials。
- 3. 選擇administration。
- 4. 選擇inventory。
- 5. 選擇device attributes。
- 6. 選擇裝置並按一下finish。

| X | ( -m                          |                                                                                      | Cheo            | ck Device At | ttributes     |        |                |                  |
|---|-------------------------------|--------------------------------------------------------------------------------------|-----------------|--------------|---------------|--------|----------------|------------------|
|   | CISCO SYSTEMS                 | S<br>8&:k Next Close Save As CSV Format - Update Status Change Attributes Print Help |                 |              |               |        |                |                  |
|   | Device Name                   | Read Community                                                                       | Write Community | Telnet       | Enable Secret | Enable | TACACS         | TACACS Enable    |
|   | <u>ponch</u>                  | OK                                                                                   | OK              | OK           | OK            | OK     | no value to te | no value to test |
|   | ×                             |                                                                                      |                 |              |               |        |                |                  |
|   | l°.<br>Mulanciano du la       | up Applet Wind                                                                       | 0.11            |              |               |        |                |                  |
| F | alonsyneu Java Appier Willuuw |                                                                                      |                 |              |               |        |                |                  |

# <u>TFTPD</u>

TFTPD是一種支援網際網路TFTP的伺服器。此伺服器通常由**inetd**(守護程式)啟動,並在 /etc/inetd.conf檔案的TFTP Internet服務說明中指定的埠上運行。預設情況下,etc/inetd.conf中的 TFTPD專案將註解。

### <u>運行TFTPD</u>

確認/etc /inetd.conf包含下列專案,並且以TFTP開頭的專案沒有註釋掉(開頭的雜湊符號「#」用於 註釋掉專案)。

# Next line added by Cisco Works Resource Manager postinstall.
tftp dgram udp wait root /usr/sbin/in.tftpd in.tftpd -s /tftpboot
註:CW2000需要-S。

inetd.conf中可能會看到類似以下的專案:

但是,當tftpboot目錄條目在行之間拆分時,CW2000無法識別它。您可以有多個tftpboot目錄,並按 如下所示輸入這些目錄。

tftp dgram udp wait root /usr/sbin/in.tftpd in.tftpd -s /tftpboot /ust/tftpboot CW2000選取您列出的第一個目錄。例如,如果您希望CW2000將/usr/tftpboot用作tftpdir,則請將上 述條目更改為以下內容:

tftp dgram udp wait root /usr/sbin/in.tftpd in.tftpd -s /ust/tftpboot /tftboot 找不到條目

如果找不到此條目,可以手動新增。確保使用製表符作為分隔符,但-s除外,您必須使用空格。

如果條目存在但被註釋掉,請刪除註釋(#)並儲存檔案。

修改完檔案後,按如下方式停止並重新啟動inetd:

# ps -ef | grep inetd root 134 1 0 Jun 21 ? 0:06 /usr/sbin/inetd -s 其中134是inetd的PID(您的伺服器可能具有不同的PID)。

# kill -HUP 134

此命令向inetd進程傳送HUB訊號,以便重新啟動該進程並重新讀取inetd.conf檔案。

#### <u>檢驗TFTP操作</u>

按照以下步驟操作,確保TFTP在您的系統上正常運行:

- 前往您用於TFTP伺服器的目錄(可能/tftpboot)。
   # cd / tftpboot
- 2. 建立一個空檔案。 # touch test.cfg
- 按如下方式更改對此檔案的許可權:
   # chmod 666 test.cfg
- 4. 轉到您的裝置之一并執行以下操作:註:此示例是在3640路由器上完成的,如果您有交換機 ,請查閱文檔瞭解正確的語法。

ponch#copy running-config tftp: Address or name of remote host []? 172.17.246.240 ! -- IP address of CW2000 server Destination filename [ponch-confg]? test.cfg !!! 5237 bytes copied in 1.44 secs (5237 bytes/sec)ponch# 感歎號(!!!)表示複製到TFTP伺服器成功。

#### 驗證CW2000是否可以使用此TFTP

按照以下步驟驗證CW2000是否可以成功使用此TFTP:

#### 1. 發出以下命令以驗證是否有足夠的磁碟空間:

|                                  | # df -k /tftpboot                  |           |            |            |                        |  |  |  |  |
|----------------------------------|------------------------------------|-----------|------------|------------|------------------------|--|--|--|--|
|                                  | Filesystem kbytes                  | used      | avail      | capacity   | Mounted on             |  |  |  |  |
|                                  | /dev/dsk/c0t0d0s0                  | 7989885   | 5802105    | 2107882    | 74% /                  |  |  |  |  |
| 2.                               | 驗證對以下檔案設定                          | ≧了正確的     | 許可權:       |            |                        |  |  |  |  |
|                                  | <pre># 1s -1 /etc/inetd.conf</pre> |           |            |            |                        |  |  |  |  |
|                                  | lrwxrwxrwx 1 root                  | root      | 17 Dec 8   | 2000 /etc  | /inetd.conf -> ./inet/ |  |  |  |  |
|                                  | inetd.conf                         |           |            |            |                        |  |  |  |  |
|                                  |                                    |           |            |            |                        |  |  |  |  |
|                                  | <pre># ls -l /etc/inet/i</pre>     | netd.conf |            |            |                        |  |  |  |  |
|                                  | -rw-rr 1 root                      | sys       | 5270 Nov   | 18 22:22 / | etc/inet/inetd.conf    |  |  |  |  |
|                                  | <b>注意:</b> 這兩個檔案的許可權應該與上面幾行完全相同。   |           |            |            |                        |  |  |  |  |
|                                  | # ls -1   grep tftp                | boot      |            |            |                        |  |  |  |  |
|                                  | drwxrwxrwx 3 root                  | other 66  | 56 Dec 10  | 09:20 tftp | boot/                  |  |  |  |  |
| 3. 使用以下命令驗證CW2000是否知道TFTP主目錄的位置: |                                    |           |            |            |                        |  |  |  |  |
|                                  | #/opt/CSCOpx/bin/pe<br>/tftpboot#  | rl /opt/C | SCOpx/obje | cts/cmf/bi | n/tftpSvcs.pm          |  |  |  |  |

驗證命令是否返回到TFTP主目錄的路徑。在上方範例中,命令傳回/tftpboot,這是TFTP主目錄。

# 相關資訊

- <u>Cisco Network Management CiscoWorks</u>
- 技術支援與文件 Cisco Systems